# アクセスコントロールルールのFQDNベースオ ブジェクトの設定

#### 内容

| <u>概要</u>          |
|--------------------|
| <u>前提条件</u>        |
| <u>要件</u>          |
| <u>使用するコンポーネント</u> |
| <u>設定</u>          |
| 確認                 |
| トラブルシュート           |

#### 概要

このドキュメントでは、ファイアウォール管理センター(FMC)を介した完全修飾ドメイン名 (FQDN)オブジェクトの設定と、アクセスルールの作成でFQDNオブジェクトを使用する方法につ いて説明します。

### 前提条件

#### 要件

次の項目に関する知識があることが推奨されます。

- FirePOWER の知識.
- Firesight Management Center(FMC)でのアクセスコントロールポリシーの設定に関する知識

#### 使用するコンポーネント

このドキュメントの情報は、次のソフトウェアとハードウェアのバージョンに基づいています。

・バージョン6.3以降を実行しているFirepower Management Center(FMC)。

• バージョン6.3以降を実行するFirepower Threat Defense(FTD)。

このドキュメントの情報は、特定のラボ環境にあるデバイスに基づいて作成されました。このド キュメントで使用するすべてのデバイスは、初期(デフォルト)設定の状態から起動しています 。本稼働中のネットワークでは、各コマンドによって起こる可能性がある影響を十分確認してく ださい。

### 設定

ステップ1:FQDNベースのオブジェクトを設定して使用するには、まずFirepower Threat DefenseでDNSを設定します。

#### FMCにログインし、[Devices] > [Platform Settings] > [DNS]に移動します。

|   | ARP Inspection          | DNS Resolution Settin                                          | gs                    |                  |                        |                            |  |  |  |  |  |  |
|---|-------------------------|----------------------------------------------------------------|-----------------------|------------------|------------------------|----------------------------|--|--|--|--|--|--|
|   | Banner                  | Specify DNS servers group and device interfaces to reach them. |                       |                  |                        |                            |  |  |  |  |  |  |
| ٠ | DNS                     | Enable DNS name resolution by device                           |                       |                  |                        |                            |  |  |  |  |  |  |
|   | External Authentication | Enable DNS name resolution by device                           |                       |                  |                        |                            |  |  |  |  |  |  |
|   | Fragment Settings       | DNS Server Group*:                                             | Cisco                 | ▼ ③              |                        |                            |  |  |  |  |  |  |
|   | НТТР                    |                                                                |                       |                  |                        |                            |  |  |  |  |  |  |
|   | ICMP                    | Expiry Entry Timer:                                            | 1                     | R                | ange: 1-65535 minutes  |                            |  |  |  |  |  |  |
|   | Secure Shell            |                                                                |                       |                  |                        |                            |  |  |  |  |  |  |
|   | SMTP Server             | Poll Timer:                                                    | 240                   | R                | ange: 1-65535 minutes  |                            |  |  |  |  |  |  |
|   | SNMP                    | Interface Objects                                              |                       |                  |                        |                            |  |  |  |  |  |  |
|   | SSL                     | Devices will use specif                                        | fied interface object | ts for connectin | g with DNS Servers.    |                            |  |  |  |  |  |  |
|   | Syslog                  |                                                                |                       |                  | _                      |                            |  |  |  |  |  |  |
|   | Timeouts                | Available Interface 0                                          | Objects 🖒             |                  | Selected Interface Obj | Selected Interface Objects |  |  |  |  |  |  |
|   | Time Synchronization    | 🔍 Search                                                       |                       |                  | 📇 outside              | 6                          |  |  |  |  |  |  |
|   | UCAPL/CC Compliance     | 🖧 ftd-mamt                                                     |                       | 1                | 🚔 servers              | 6                          |  |  |  |  |  |  |
|   |                         | - inside                                                       |                       |                  |                        |                            |  |  |  |  |  |  |
|   |                         | 📥 inside-nat                                                   |                       |                  |                        |                            |  |  |  |  |  |  |
|   |                         | - labs                                                         |                       |                  |                        |                            |  |  |  |  |  |  |
|   |                         |                                                                |                       |                  |                        |                            |  |  |  |  |  |  |
|   |                         | - outside-pat                                                  |                       | Add              |                        |                            |  |  |  |  |  |  |
|   |                         |                                                                |                       |                  |                        |                            |  |  |  |  |  |  |
|   |                         | - privileged                                                   |                       |                  |                        |                            |  |  |  |  |  |  |
|   |                         | - research                                                     |                       |                  |                        |                            |  |  |  |  |  |  |
|   |                         | - servers                                                      |                       |                  |                        |                            |  |  |  |  |  |  |
|   |                         | servers-nat                                                    |                       |                  |                        |                            |  |  |  |  |  |  |
|   |                         | servers-nat                                                    |                       |                  |                        |                            |  |  |  |  |  |  |
|   |                         | starr                                                          |                       |                  |                        |                            |  |  |  |  |  |  |

| alialia<br>cisco.                      | Monitoring Policies               |         | Device    |         |                     |                    | ) (2) | ? | admin<br>Administrator | • |
|----------------------------------------|-----------------------------------|---------|-----------|---------|---------------------|--------------------|-------|---|------------------------|---|
| System Settings ←<br>Management Access | Device Summary<br>Configure DNS   |         |           |         |                     |                    |       |   |                        |   |
| Logging Settings                       | Data Interface                    |         |           |         | Management Ir       | nterface           |       |   |                        |   |
| DHCP Server                            | Interfaces +                      |         |           |         | DNS Group<br>Filter |                    |       |   |                        | ~ |
| Management Interface                   | ANY                               |         |           |         | None                | ellaDNSServerGroup | 0     |   |                        |   |
| NTP                                    | DNS Group<br>CiscoUmbrellaDNSServ | erGroup |           | ~       | CustomDN:           | SServerGroup       | 0     |   |                        |   |
| Cloud Services                         | FQDN DNS SETTINGS                 |         |           |         | Create DNS Group    |                    |       |   |                        |   |
| URL Filtering Preferences              | Poll Time<br>240                  | minute  | s 1       | minutes |                     |                    |       |   |                        |   |
|                                        | 1 - 65535<br>SAVE                 |         | 1 - 65535 |         |                     |                    |       |   |                        |   |

| Add DNS (          | Group       |        | 9  | × |
|--------------------|-------------|--------|----|---|
| Name               |             |        |    |   |
| FQDN-DNS           |             |        |    |   |
| DNS IP Addresse    | s (up to 6) |        |    |   |
| 10.10.10.10        |             |        |    |   |
| Add another DNS IP | Address     |        |    |   |
| Domain Search N    | ame         |        |    |   |
| Retries            | Timeout     |        |    |   |
| 2                  | 2           |        |    |   |
|                    |             |        |    |   |
|                    |             | CANCEL | ок |   |
| 5                  |             |        |    |   |

**注**:DNSの設定後、システムポリシーがFTDに適用されていることを確認します(設定されたDNSサーバが、使用されるFQDNを解決する必要があります)。

ステップ2:FQDNオブジェクトを作成します。作成するには、[**Objects**] > [**Object Management**] > [Add Network] > [Add Object]に移動します。

| Edit Network    | Object              |                                                                            |          |      | ? ×    |  |  |  |  |  |  |  |  |
|-----------------|---------------------|----------------------------------------------------------------------------|----------|------|--------|--|--|--|--|--|--|--|--|
| Name            | Test-Server         |                                                                            |          |      |        |  |  |  |  |  |  |  |  |
| Description     | Test for FQDN       | I                                                                          |          |      |        |  |  |  |  |  |  |  |  |
| Network         | 🔿 Host              | 🔘 Range                                                                    | ONetwork | FQDN |        |  |  |  |  |  |  |  |  |
|                 | test.cisco.com      | 1                                                                          |          |      |        |  |  |  |  |  |  |  |  |
|                 | Note:<br>You can us | Note:<br>You can use FQDN network objects in access and prefilter rules or |          |      |        |  |  |  |  |  |  |  |  |
| Lookup:         | Resolve within      | n IPv4 and IPv6                                                            |          | ~    |        |  |  |  |  |  |  |  |  |
| Allow Overrides |                     |                                                                            |          |      |        |  |  |  |  |  |  |  |  |
|                 |                     |                                                                            |          | Save | Cancel |  |  |  |  |  |  |  |  |
|                 |                     |                                                                            |          |      |        |  |  |  |  |  |  |  |  |
|                 |                     |                                                                            |          |      |        |  |  |  |  |  |  |  |  |

## Add Network Object

D

| Name                                                                     |             |    |
|--------------------------------------------------------------------------|-------------|----|
| FQDN                                                                     |             |    |
| Description                                                              |             |    |
| Type                                                                     |             | 1, |
| O Network O Host O FQDN                                                  |             |    |
| <ul> <li>Note:<br/>You can use FQDN network objects in access</li> </ul> | rules only. |    |
| Domain Name                                                              |             |    |
| test.cisco.com                                                           |             |    |
| e.g. ad.example.com                                                      |             |    |
| DNS Resolution                                                           |             |    |
| IPv4 and IPv6 ~                                                          |             |    |
|                                                                          |             |    |
|                                                                          | CANCEL      | ОК |
|                                                                          |             |    |

0

 $\times$ 

ステップ3:[Policies] > [Access Control]の順に移動して、アクセスコントロールルー**ルを作成しま す。** 

**注**:ルールを作成するか、要件に基づいて既存のルールを変更できます。FQDNオブジェクトは、送信元または宛先ネットワークで使用できます。

| Editing Rule - FQDN             |                         |                    |                    |             |                |         | ? ×      |
|---------------------------------|-------------------------|--------------------|--------------------|-------------|----------------|---------|----------|
| Name FQDN                       |                         | Enabled            | Move               |             |                |         |          |
| Action Allow                    | ▼ V D 2 th [            | 3                  |                    |             |                |         |          |
| Zones Networks VLAN Tags 🛆 User | s Applications <b>P</b> | orts URLs          | SGT/ISE Attributes |             | Inspection     | Logging | Comments |
| Available Networks C            | ) So                    | urce Networks (    | (0)                | Destina     | ation Networks | (1)     |          |
| Search by name or value         |                         | Source             | Original Client    | 📄 Tes       | t-Server       |         | 1        |
| Networks Geolocation            | an                      | <i>iy</i>          |                    |             |                |         |          |
| 109.236.93.138                  |                         |                    |                    |             |                |         |          |
| 119.161.38.47                   | Add To<br>Source        |                    |                    |             |                |         |          |
| 119.161.38.88                   | Networks                |                    |                    |             |                |         |          |
| 134.7.248.121                   | Add to                  |                    |                    |             |                |         |          |
| 134.7.248.137                   | Destination             |                    |                    |             |                |         |          |
| 134.7.248.155                   |                         |                    |                    |             |                |         |          |
| i90.61.4.74                     |                         |                    |                    |             |                |         |          |
| 208.76.111.155                  |                         |                    |                    |             |                |         |          |
| Viewing 1-100 of 983            | En                      | iter an IP address |                    | Add Enter a | an IP address  |         | Add      |
|                                 |                         |                    |                    |             |                | Save    | Cancel   |

| Add Access Rule                                     | Э                                                                                                    |                   |             |            |                 | <b>፼</b> × <sup>8</sup> |
|-----------------------------------------------------|----------------------------------------------------------------------------------------------------|-------------------|-------------|------------|-----------------|-------------------------|
| Order Title 2  Conter Rule N Source/Destination App | Action                                                                                                    | Allow Y           | icy Logging |            |                 |                         |
| SOURCE<br>Zones +                                   | Networks + Ports                                                                                                    | DESTIN<br>+ Zones | ATION +     | Networks + | Ports/Protocols | +                       |
| ANY                                                 | ▼ Filter   Networks Geolocation   G FQDN-Object (FQDN)   G Management-Gateway (Host)   G OutsidelPv4DefaultRoute (Network)   G OutsidelPv4Gateway (Host)   G any-ipv4 (Network)   Create New Network CANCEL | ANY<br>ANY<br>C   |             | ANY        | ANY             |                         |
| Show Diagram                                        |                                                                                                    |                   |             |            | CANCEL          | ок                      |

設定が完了したら、ポリシーが適用されていることを確認します。

## 確認

作成されたFQDNベースのルールをトリガーすると予想されるクライアントマシンからトラフィックを開始します。

FMCで、[Events] > [Connection Events]に移動し、特定のトラフィックをフィルタします。

| •     |      |                       |                         |        |                   |                     |                      |              |                      |                          |                         |                            |                                 |                         |            |                    |     |                 |                   |        |
|-------|------|-----------------------|-------------------------|--------|-------------------|---------------------|----------------------|--------------|----------------------|--------------------------|-------------------------|----------------------------|---------------------------------|-------------------------|------------|--------------------|-----|-----------------|-------------------|--------|
|       |      | ★ <u>First Packet</u> | Last Packet             | Action | Reason            | Initiator IP        | Initiator<br>Country | Responder IP | Responder<br>Country | Ingress<br>Security Zone | Egress<br>Security Zone | Source Port /<br>ICMP Type | Destination Port /<br>ICMP Code | Application<br>Protocol | Client     | Web<br>Application | URL | URL<br>Category | URL<br>Reputation | Device |
| 4.0   |      | 2019-06-04 16:04:56   | 2019-06-04 17:05:16     | Allow  | Intrusion Monitor | 21.21.21.101        | SA USA               | 10.123.175.6 |                      | servers                  | outside                 | 61132 / tcp                | 22 (ssh) / tcp                  | SSH                     | SSH client |                    |     |                 |                   | FTD-1  |
| 4 (   |      | 2019-06-04 16:04:56   |                         | Allow  | Intrusion Monitor | <u>21.21.21.101</u> | SA USA               | 10.123.175.6 |                      | servers                  | outside                 | 61132 / tcp                | 22.(ssh) / tcp                  | SSH                     | SSH client |                    |     |                 |                   | FTD-1  |
| 4.    |      | 2019-05-04 12:32:31   | 2019-06-04 13:32:45     | Allow  |                   | <u>21.21.21.101</u> | SA USA               | 10.123.175.6 |                      | servers                  | outside                 | 61115 / tcp                | 22_(ssh)_/ tcp                  | SSH                     | SSH client |                    |     |                 |                   | FTD-1  |
| 4. (  |      | 2019-06-04 12:32:31   |                         | Allow  |                   | 21.21.21.101        | SA USA               | 10.123.175.6 |                      | servers                  | outside                 | <u>61115 / tcp</u>         | 22 (ssh) / tcp                  |                         |            |                    |     |                 |                   | FTD-1  |
| 4.    |      | 2019-06-04 12:13:13   | 2019-06-04 12:13:54     | Allow  | Intrusion Monitor | 21.21.21.101        | SA USA               | 10.123.175.6 |                      | servers                  | outside                 | 61097 / tcp                | 22.(ssh) / tcp                  | SSH                     | SSH client |                    |     |                 |                   | FTD-1  |
| 4 (   |      | 2019-05-04 12:13:13   |                         | Allow  | Intrusion Monitor | 21.21.21.101        | sa USA               | 10.123.175.6 |                      | servers                  | outside                 | 61097 / tcp                | 22_(ssh)_/ tcp                  | SSH                     | SSH client |                    |     |                 |                   | FTD-1  |
| 4.    |      | 2019-06-04 12:01:40   | 2019-06-04 12:01:48     | Allow  | Intrusion Monitor | 21.21.21.101        | SA USA               | 10.123.175.6 |                      | servers                  | outside                 | 61066 / tcp                | 22.(ssh) / tcp                  | SSH                     | SSH client |                    |     |                 |                   | FTD-1  |
| 4.    |      | 2019-06-04 12:01:40   |                         | Allow  | Intrusion Monitor | 21.21.21.101        | SA USA               | 10.123.175.6 |                      | servers                  | outside                 | 61066 / tcp                | 22_(ssh)_/ tcp                  | SSH                     | SSH client |                    |     |                 |                   | FTD-1  |
| < < 1 | Page | 1 of 1 >>  Displa     | ying rows 1-8 of 8 rows |        |                   |                     |                      |              |                      |                          |                         |                            |                                 |                         |            |                    |     |                 |                   |        |

View Delete
View All
Delete All

# トラブルシュート

DNSサーバはFQDNオブジェクトを解決できる必要があります。これは、CLIから次のコマンドを 実行して確認できます。

- system support diagnostic-cli
- show fqdn

.